DOCCODE : R000802-0V0-0000

| 画面の色数を 16bit にする方法 |              |     | ARAI INTERNET SYSTEM SERVICE |     |             |
|--------------------|--------------|-----|------------------------------|-----|-------------|
| 対象者 OS             | WindowsVista |     |                              |     |             |
|                    |              | 作成日 | 2011/05/23                   | 更新日 | 20/11/05/23 |

## ① ウインドウズボタンから、コントロールパネルをクリックしてコントロールパネルを開きます。

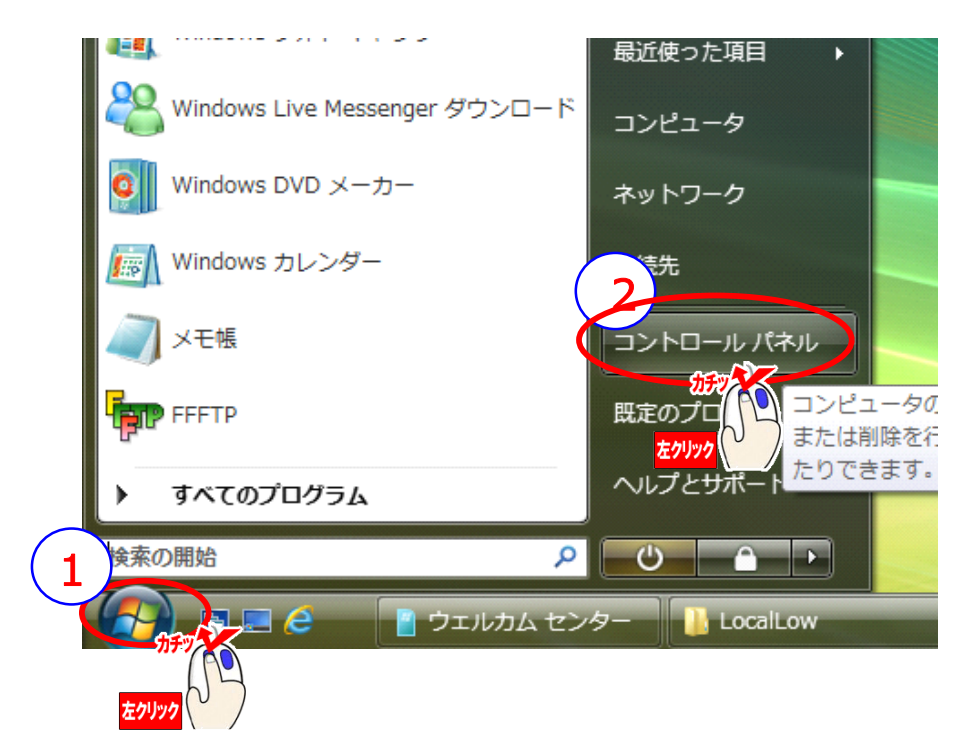

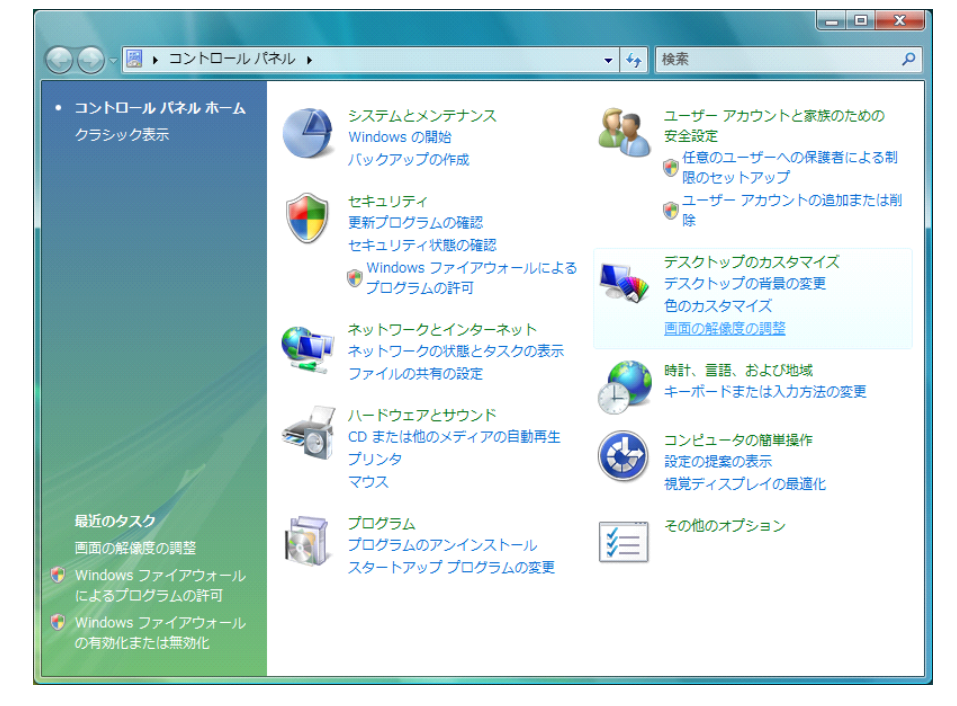

## ② コントロールパネルの中の画面の解像度の調整をクリックして画面の設定を開きます。

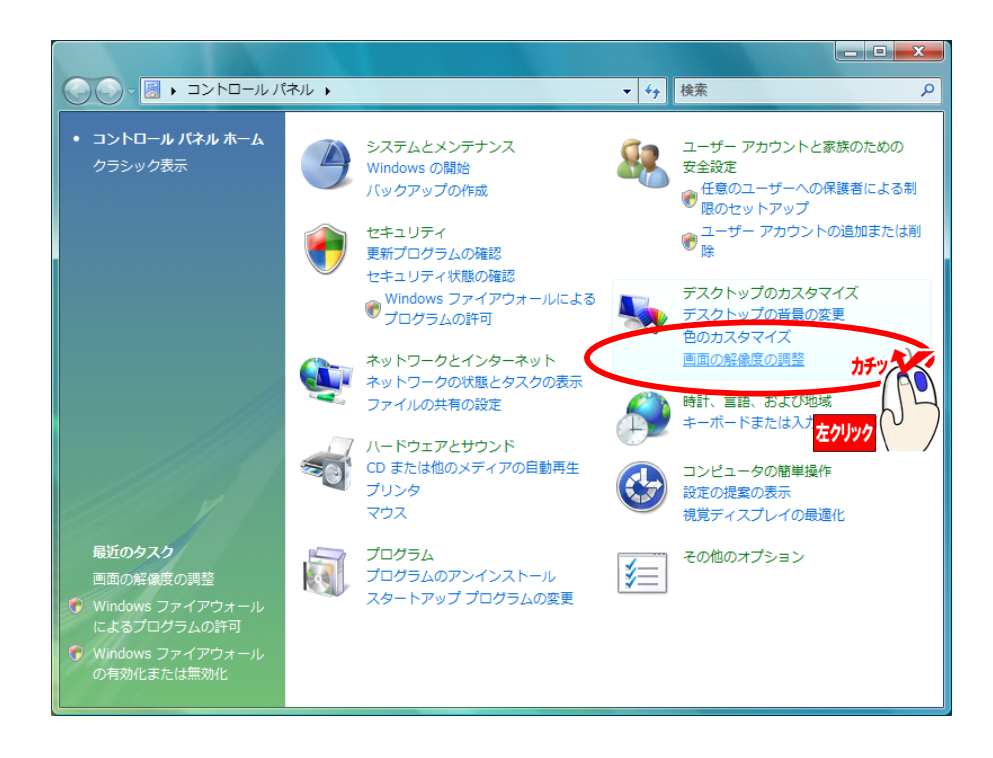

## ③ 画面の色の一覧から16bitに変更します。

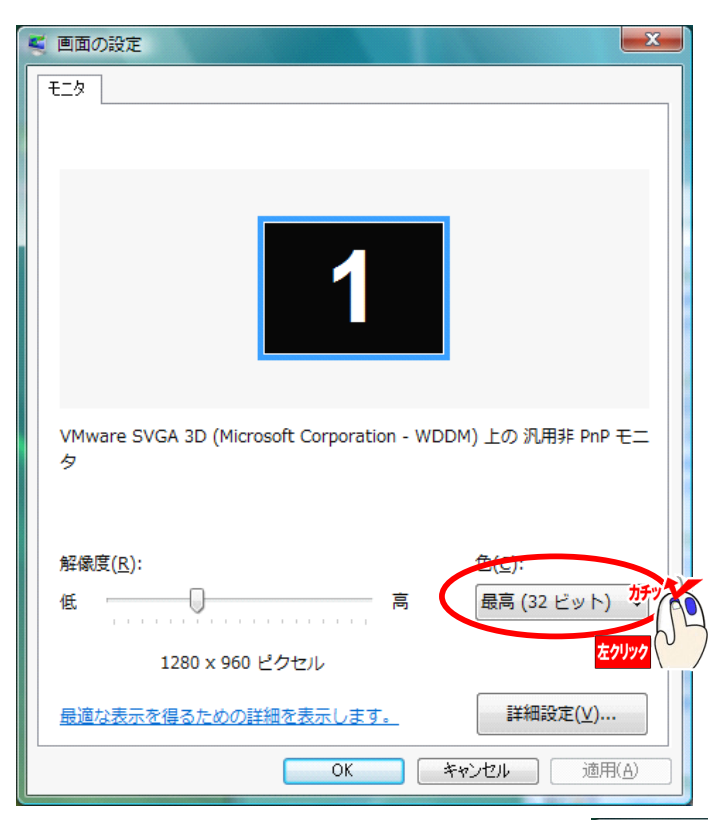

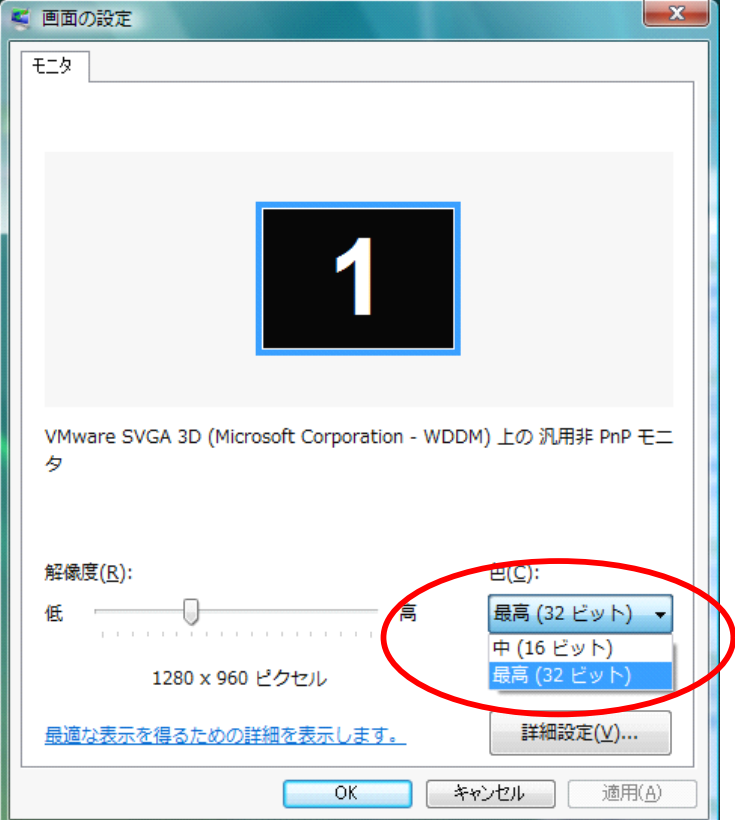

## ④ 16bit に変更したら、適用をクリックして、OK で画面のプロパティを閉じれば完了で す。

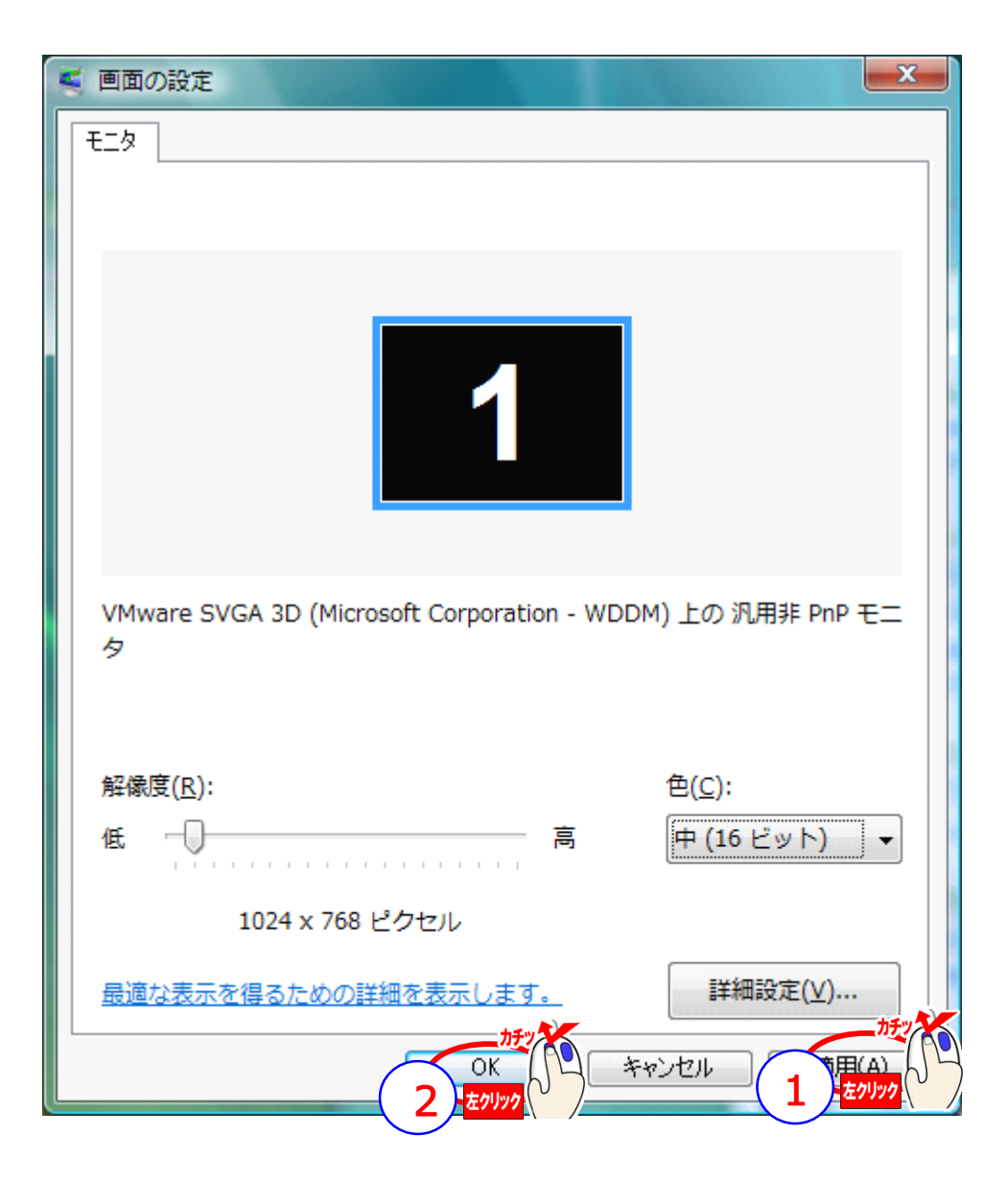